## 1) Go to DDU PG Exam portal

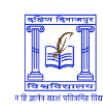

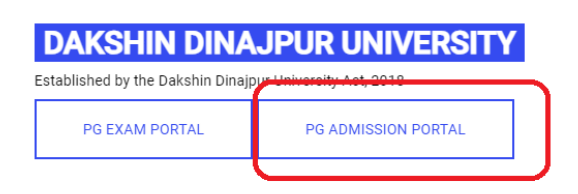

2) Click on PG Admission Portal

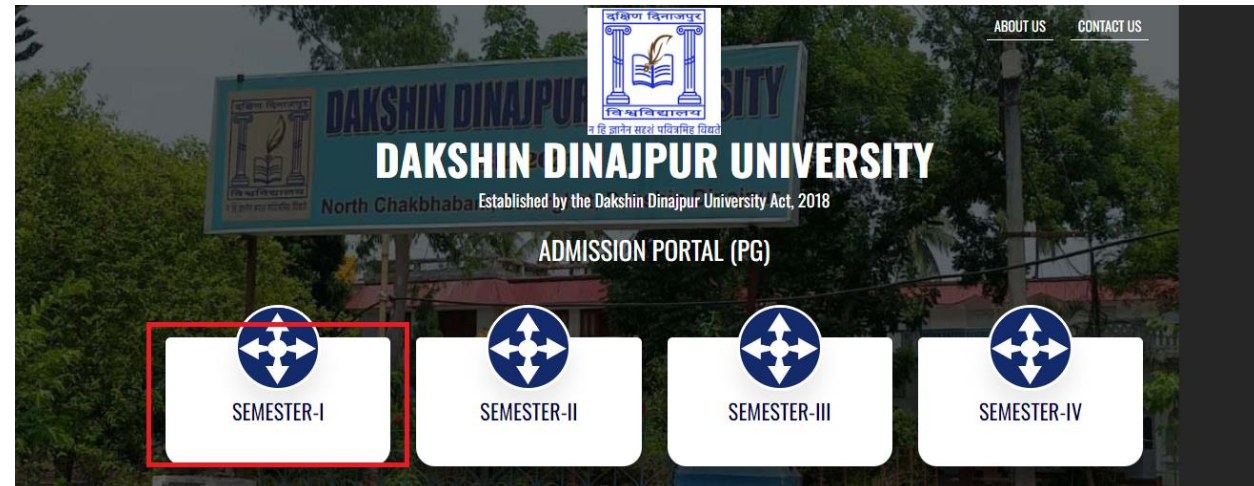

3) Click on Semester I

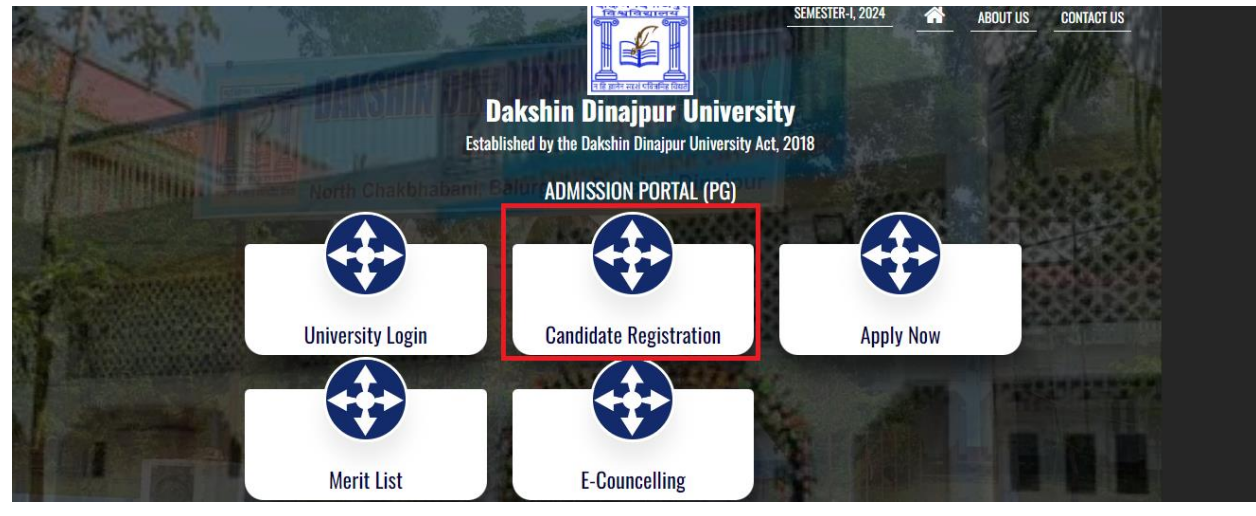

4) Click on Candidate Registration

| <b>Car</b><br>Please en | दक्षिण दिनाजपुर<br>निश्वविद्यालय<br>। हि ज्ञानेन सरशे पवित्रमिंह विवते<br>ndidate Register |
|-------------------------|--------------------------------------------------------------------------------------------|
| Name                    |                                                                                            |
| Email Address           | s                                                                                          |
| Mobile                  | U.G. Reg. No                                                                               |
|                         | Register                                                                                   |
| Alrea                   | dy have an account? Login!                                                                 |

- 5) Put Name, Email Address, Mobile no and Under Graduate Registration No and click on register
- 6) A pop up will appear and ask for OTP which is sent to your registered mobile no and email id. Put that OTP and click on submit. Now candidate Log in screen will appear

| Candidate Login                     |
|-------------------------------------|
| User Id                             |
| Password                            |
| Login                               |
| Forgot Password? Create an Account! |

7) Put User id which is your registered mail id and password which is sent to you mobile no and email and click on Login

8) It will again ask for another OTP which is sent to your mobile no. Put that OTP and click on submit and following screen will appear

| Submit      | E (8 sue                                                                                                    |                                             |  |  |  |
|-------------|----------------------------------------------------------------------------------------------------|---------------------------------------------|--|--|--|
|             | Admission Form                                                                                                    |                                             |  |  |  |
| ≡ Menu ~    | Enter Your Details                                                                                                    |                                             |  |  |  |
| 0           |                                                                                                    |                                             |  |  |  |
| Form Fillup | Course of Study *                                                                                                    | Photo                                       |  |  |  |
|             | Select -                                                                                                    |                                             |  |  |  |
|             | Select                                                                                                    | Candidate Photo                             |  |  |  |
|             | Session of Admission *                                                                                                    | Not Found                                   |  |  |  |
|             | 2024                                                                                                    |                                             |  |  |  |
|             |                                                                                                    | Select Photo                                |  |  |  |
|             |                                                                                                    | Signature                                   |  |  |  |
|             |                                                                                                    | Congristance                                |  |  |  |
|             |                                                                                                    |                                             |  |  |  |
|             |                                                                                                    | Select Signature.                           |  |  |  |
|             |                                                                                                    |                                             |  |  |  |
|             | Basic Information                                                                                                    |                                             |  |  |  |
|             | Copyright © 2024 Daksh                                                                                                    | in Dinajpur University All rights reserved. |  |  |  |
|             |                                                                                                    |                                             |  |  |  |
|             | SUBHAJI NANUT                                                                                                    | •                                           |  |  |  |
|             | Factor's Name - Otherenity Abled -                                                                                                    |                                             |  |  |  |
|             | Mother's Name * Disability Code                                                                                                    | Dishilty Code                               |  |  |  |
|             | Select                                                                                                    |                                             |  |  |  |
|             | Guardian's Name * Disability Percentage                                                                                                    |                                             |  |  |  |
|             |                                                                                                    |                                             |  |  |  |
|             | Date of Birth * Mobile Number *                                                                                                    |                                             |  |  |  |
|             | dd/mm/yyyy 9038624913                                                                                                    |                                             |  |  |  |
|             | Gender * Email Id *                                                                                                    |                                             |  |  |  |
|             | Select                                                                                                    |                                             |  |  |  |
|             | Religion Whether Belongs to BPL *                                                                                                    |                                             |  |  |  |
|             | Select                                                                                                    | •                                           |  |  |  |
|             | Whether Belongs to EWS * Caste Category *                                                                                                    |                                             |  |  |  |
|             | Select - Select                                                                                                    | •                                           |  |  |  |
|             | Annual Family Income (IN Rs.) * Aadhar Number                                                                                                    |                                             |  |  |  |
|             | 0.00-0.00-0.000                                                                                                    |                                             |  |  |  |
|             | Locary type                                                                                                    |                                             |  |  |  |
|             | 3005.1 *                                                                                                    |                                             |  |  |  |
|             | Present Address Permanent Address Same as Present                                                                                                    | Permanent Address 📄 Same as Present Address |  |  |  |
|             |                                                                                                    |                                             |  |  |  |
|             | Address * Address *                                                                                                    |                                             |  |  |  |
|             |                                                                                                    |                                             |  |  |  |
|             | State * Country * Pin Code * State * Country *                                                                                                    | Pin Code *                                  |  |  |  |
|             |                                                                                                    |                                             |  |  |  |
|             |                                                                                                    |                                             |  |  |  |
|             | Last Qualifying Examination Details                                                                                                    |                                             |  |  |  |
|             |                                                                                                    |                                             |  |  |  |
|             | Name of the Examination * Board *                                                                                                    |                                             |  |  |  |
|             | Select                                                                                                    | *                                           |  |  |  |
|             | Registration Number * Year of Passing *                                                                                                    |                                             |  |  |  |
|             |                                                                                                    |                                             |  |  |  |
|             | Furnish the details of subjects and marks obtained at the immediate previous qualitying level examination(s) for the post oraduate / Professional Courses of Studies :                                                                                                    |                                             |  |  |  |
|             | # Honours Subject Full Marks Marks obtained % of Mark                                                                                                    | ks                                          |  |  |  |
|             |                                                                                                    |                                             |  |  |  |
|             | Full marks of Total Subject : Percentage of Total Subject : Percentage of Total Subject :                                                                                                    |                                             |  |  |  |
|             |                                                                                                    |                                             |  |  |  |
|             |                                                                                                    |                                             |  |  |  |
|             |                                                                                                    |                                             |  |  |  |
|             | Documents                                                                                                    |                                             |  |  |  |
|             | Age Proof MarksSheet                                                                                                    |                                             |  |  |  |
|             |                                                                                                    |                                             |  |  |  |
|             |                                                                                                    |                                             |  |  |  |
|             | Candidate Photo<br>Not Found Not Found                                                                                                    |                                             |  |  |  |
|             |                                                                                                    |                                             |  |  |  |
|             |                                                                                                    |                                             |  |  |  |
|             | Select Phot Select Phot                                                                                                    |                                             |  |  |  |
|             |                                                                                                    |                                             |  |  |  |
|             |                                                                                                    |                                             |  |  |  |
|             | I do hereby declare that the statements made above are true and correct and the documents furnished along with the form are genuine to the best of my knowledge and belief. In case any of the documents is subsequently detected to be fake or false, my Registration with the University shall be treated as cancelled.                                                                                                    |                                             |  |  |  |
|             | I do needy decare that the statements must be added above are the and correct and the documents to must along with the original and grant the statements in the statements in the statements |                                             |  |  |  |
|             | I do netwoy declare that the statements made adore are that and correct and the documents intrinsive and ymment or the dense or intervent of the documents is subsequently detected to be fake or false, my Registration with the University shall be treated as cancelled.                                                                                                    |                                             |  |  |  |
|             | I do needy declare that the statements made above are toor and correct and the documents instander and the rest of the documents is subsequently detected to be fake or false, my Registration with the University shall be treated as cancelled.   Bubmit Gene Back                                                                                                    |                                             |  |  |  |

- 9) Fill Up all the details in the form and also upload required photo as per instruction and click on submit to submit your registration form
- 10) After Successful registration cum form fill up there will be an option to download application form at the bottom of the page, Click there to download Application form and check all the details entered by you and submit your form to your applicable department.